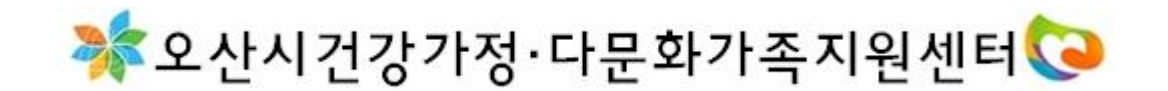

## 오깐이 아이돌보미 지원신경 매뉴얼

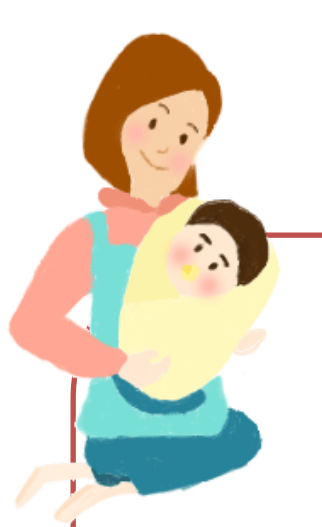

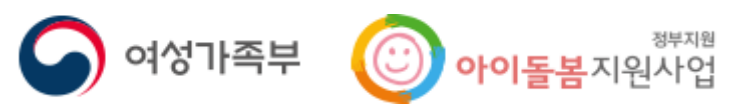

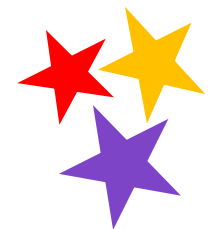

PC컴퓨터 및 노트북으로 접속해주세요.

1. 아이돌보미 홈페이지(<u>https://care.idolbom.go.kr</u>) 으로 외원가입 우 로그인 합니다.

| 모집공고                | ᅡ아이도             | un              | 로그인<br>기. 회원기업                 | এগ্রসথ      |
|---------------------|------------------|-----------------|--------------------------------|-------------|
| 지원이                 | 이 가능합니           | -니다.            | 오 최원 아이디를 입력하세요 급 비밀번호를 입력하세요. | 2.<br>200   |
| [지원대상] 연령<br>자세히 보기 | 에 상관없이 신체 건강한 활동 | š 희망자<br>[] 우 오 | □ 아이디 저장 🕑                     | 아이디/비일번호 찾기 |

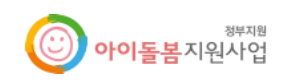

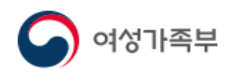

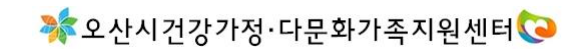

## 2. 로그인후 지원 및 양성 > 모집공고 클릭합니다.

이용자 홈페이지

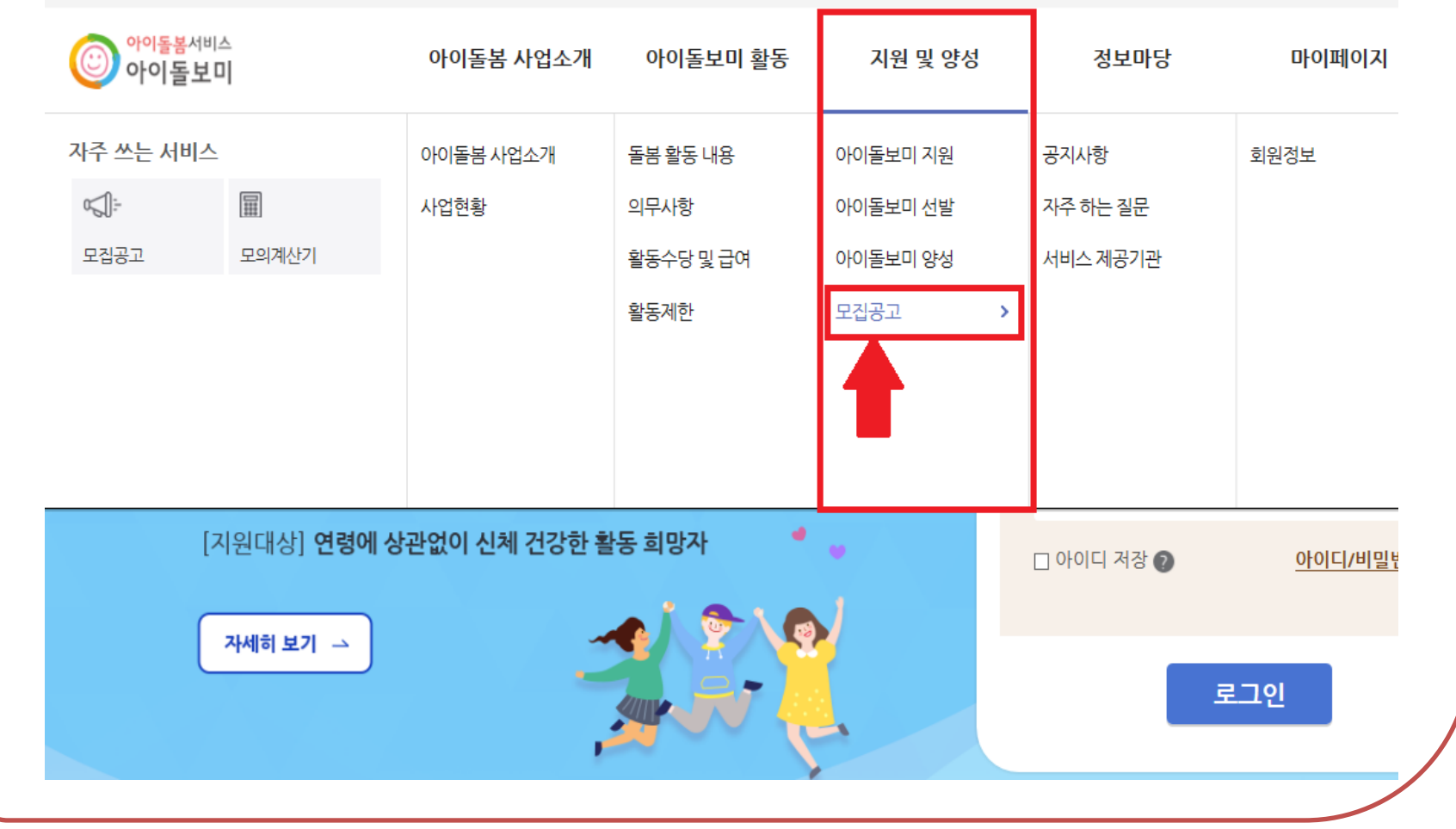

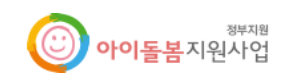

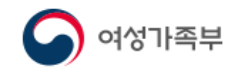

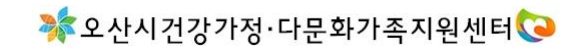

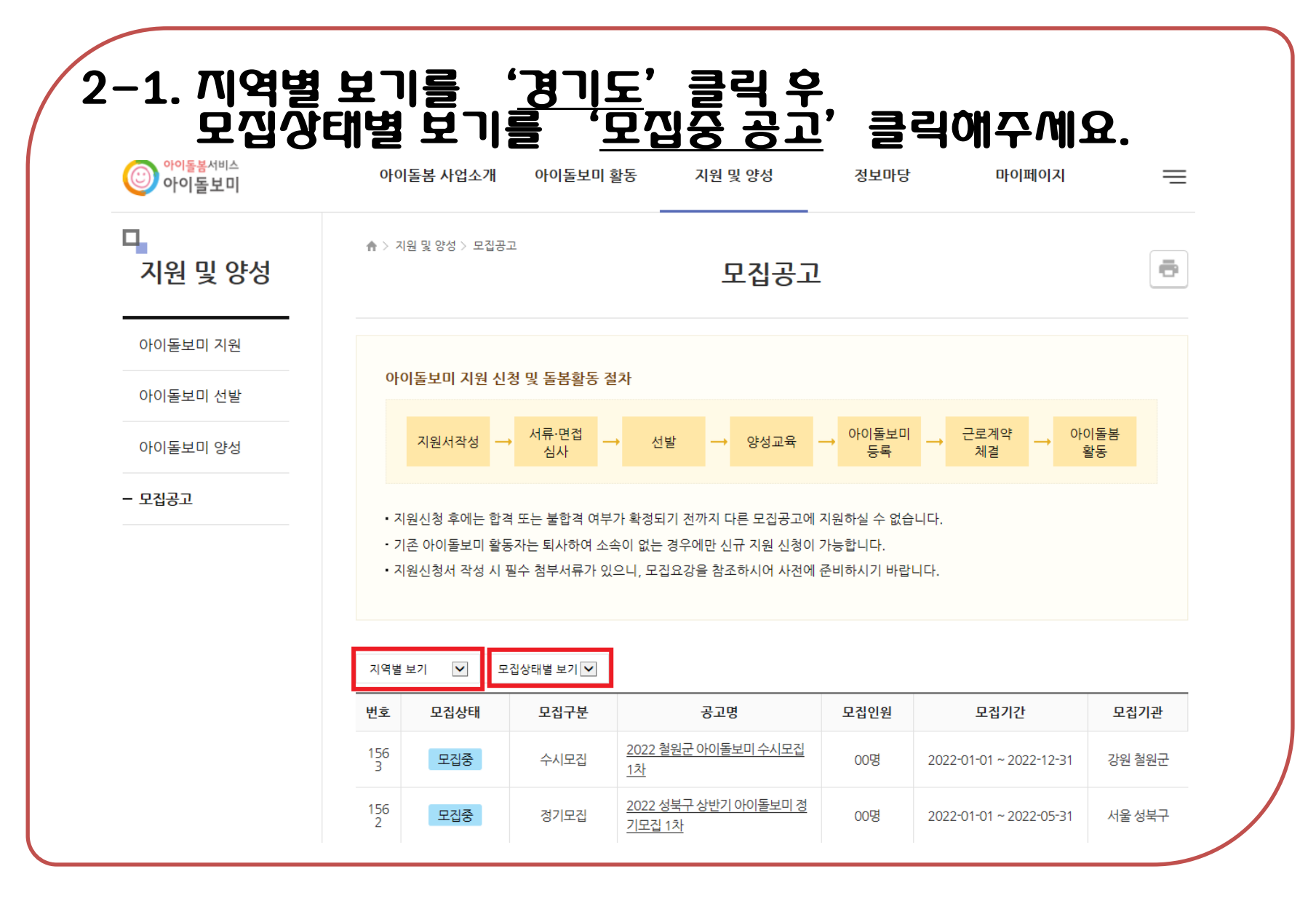

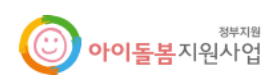

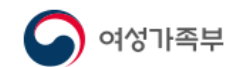

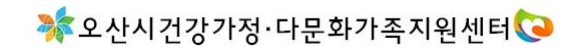

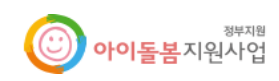

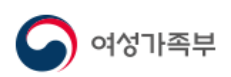

지원신청

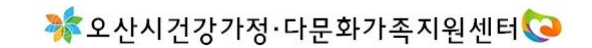

목록

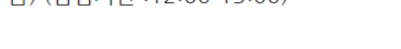

다. 최종합격 발표 후 허위서류 작성 및 결격사유 발생 시 합격이 취소 될 수 있습니다. 라. 기타 자세한 사항은 오산시 건강가정·다문화가족지원센터(031-378-9765/9769)로 문의하여 주시기 바랍니다. ※ 문의가능시간 : 09:00-1 8:00 (월~금) (점심시간 :12:00-13:00)

후 최종합격자외의 응시서류는 180일이내 폐기됩니다.

발생하는 일체의 불이익은 응시자의 책임입니다. 나. 응시자는 채용자격기준 등에 적합한지를 신중히 판단하여 응시원서를 접수하시기 바라며, 제출된 서류는 일체 반환되지 않습니다. 채용완료

가, 응시원서에 휴대전화번호, 주소를 반드시 기재하고 응시원서상의 기재 착오 또는 부주의로 인하 잘못된 기재나 표기, 연락 불능으로 인하여

6. 응시자 유의사항

2) 온라인 지원방법 : 회원가입-> 지원 및 양성-> 모집공고-> "2020년 오산시 아이돌보미 모집 2차"클릭-> 지원신청

5. 지원방법 방문접수 불가(첨부된 붙임파일을 다운로드 받으셔서 작성 후 제출해주시기 바랍니다)

1) 아이돌봄서비스 홈페이지(https://care.idolbom.go.kr)에서 온라인 지원

O 2차 : 인·적성검사 (서류전형 합격자 및 인·적성검사 동의자에 한함) O 3차 : 면접심사(서류전형 합격자 및 인·적성검사 완료자에 한함)

0 1차 : 서류전형

4. 선발절차

## 3. <u>2022년 오산시 29기 아이돌보미 1차 모집 공고</u> 내용 확인 후, 아단의 지원신경 클릭 애주세요.

| - 4                              | 신청서 작성 유역                                       | 의사항                                       |                    |                |        |
|----------------------------------|-------------------------------------------------|-------------------------------------------|--------------------|----------------|--------|
|                                  | • 보유 자격증, 아(                                    | 이돌봄 관련 경력, 취업취약계층 0                       | i부는 해당하는 경우만 관련 서류 | 를 제출하세요.       |        |
|                                  | • 첨부파일은 사진<br>있습니다.                             | 또는 스캔 이미지로 대체 가능하                         | 나, 주후 서비스제공기관에서 서  | 루 제출을 요구할 수    |        |
|                                  | <ul> <li>기재 내용이 사실</li> <li>위반사항이 발견</li> </ul> | 실과 다르거나 채용에 관한 규정을<br>되면 채용이 취소될 수 있습니다.  | 위반할 경우 채용은 정지 또는 두 | 효 처리되며, 합격 후에도 |        |
|                                  |                                                 |                                           |                    |                |        |
| 모집기관                             | 경기도 <u>오산시] 오산시건</u>                            | <u>상가성·</u> 다문화가속지원센터(031-3               | 78-9765)           |                |        |
| 띨수 입력                            |                                                 |                                           |                    | * 필수입력         | 사항     |
|                                  |                                                 |                                           |                    |                |        |
| * 이름                             |                                                 |                                           |                    |                |        |
| ★ 이름<br>휴대전화번호                   | 010-                                            | >                                         |                    |                |        |
| * 이름<br>휴대전화번호<br>* 주소           | 010-                                            | >                                         |                    | 주소검색           | 두 작성 ( |
| * 이름<br>휴대전화번호<br>* 주소<br>* 양육경험 | 010-                                            | <b>&gt;</b>                               |                    | 주소 검색          | 작성 (   |
| * 이름<br>휴대전화번호<br>* 주소<br>* 양육경험 | 010-                                            | <b>&gt;</b><br>년<br>! 및 이용, 제3자 제공에 대한 동으 |                    | 주소 검색          | 두 작성 ( |

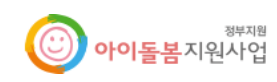

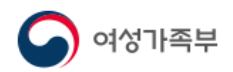

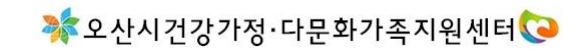

| <b>보유 자격증</b> (선택)               | ¢\$                                         |
|----------------------------------|---------------------------------------------|
| 정보가 없습니다.<br>추가                  |                                             |
| <b>아이돌봄 관련 경력</b> (선택)           | <u>ــــــــــــــــــــــــــــــــــــ</u> |
| 정보가 없습니다.<br>추가                  | 해당자에 한해                                     |
| <b>취업 취약 계층 지원</b> (선택) <b>◎</b> | ·····································       |
| 정보가 없습니다.<br>추가                  |                                             |
| 자기소개서                            | * 300자 이내로 작성하세요.                           |
|                                  |                                             |
|                                  | 간단하게 작성해주세요.                                |
|                                  | Y                                           |

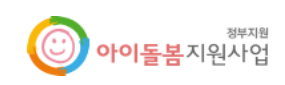

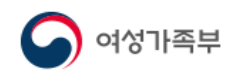

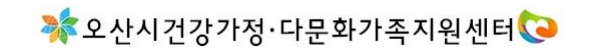

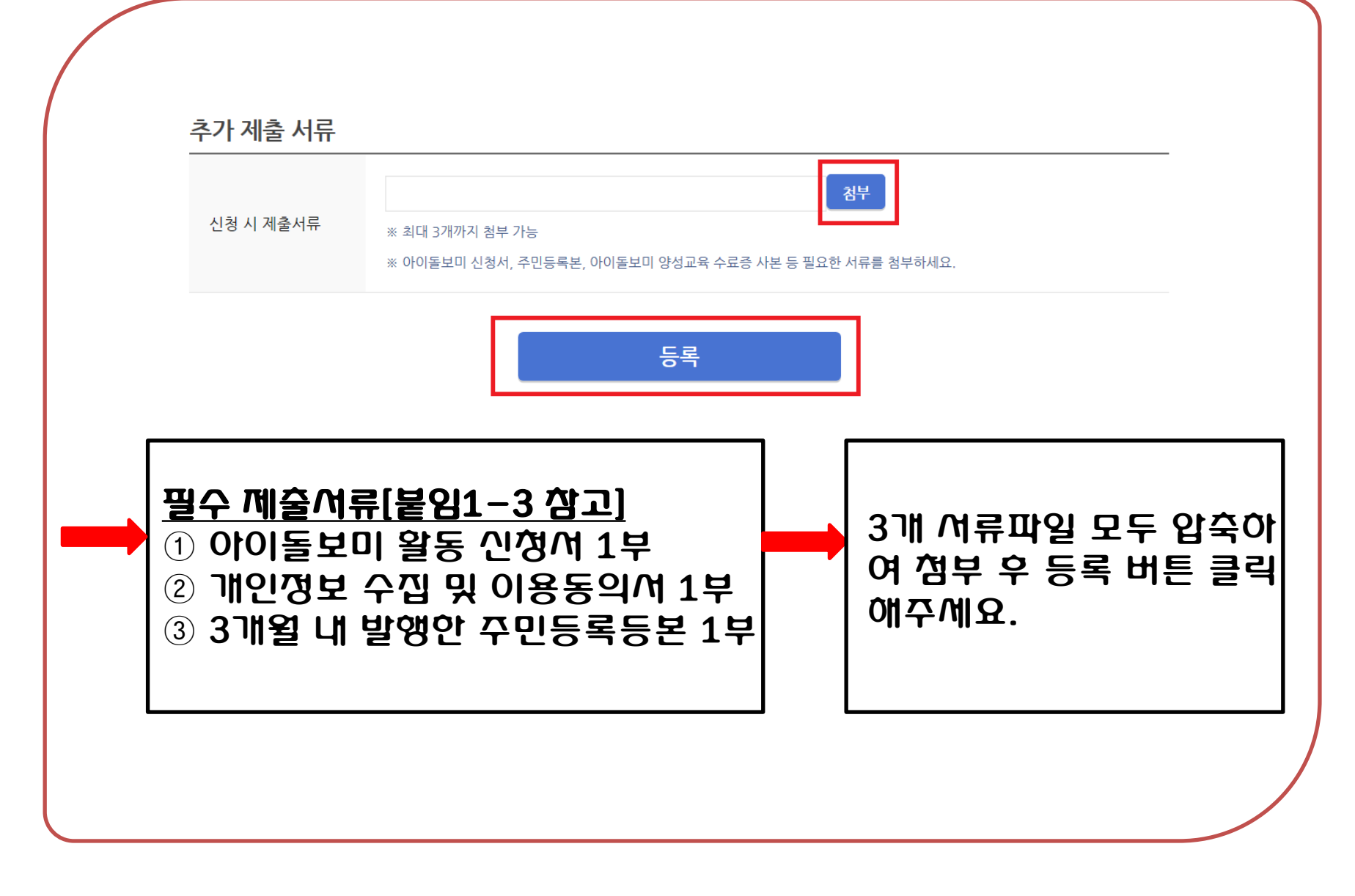

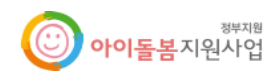

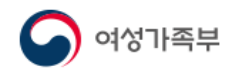

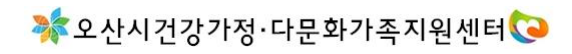

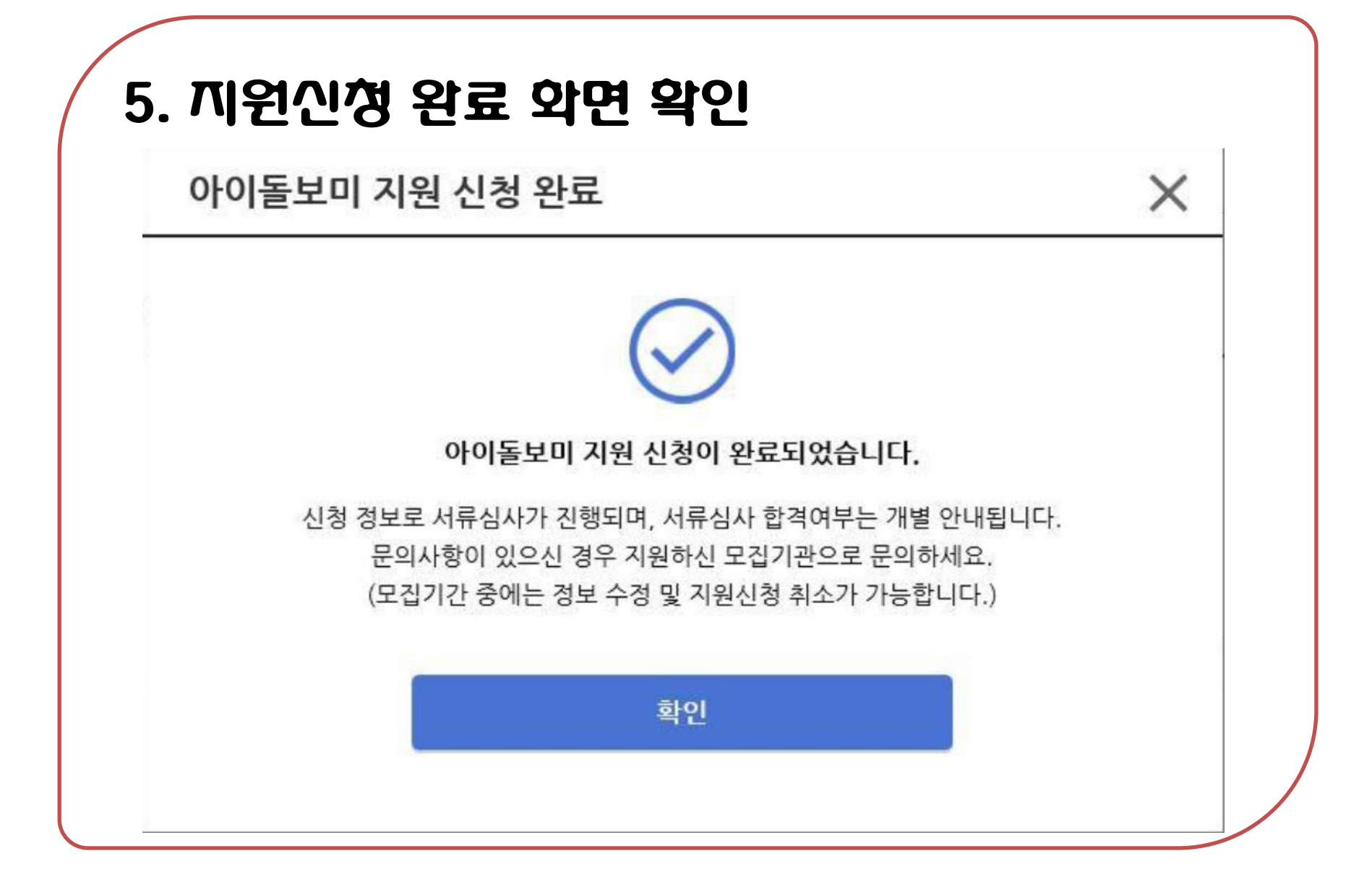

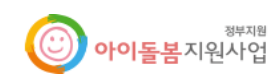

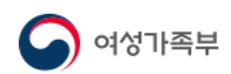

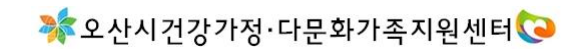

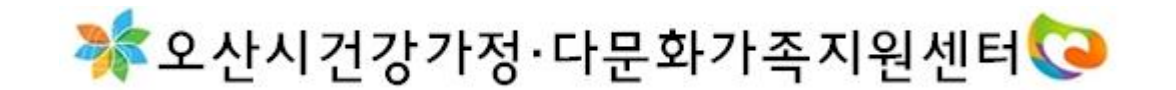

## 감사압니다.

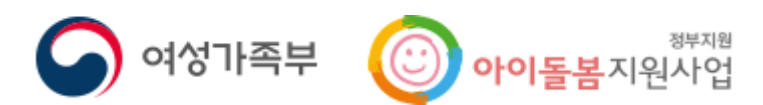